# Installing MATLAB R2008a and above using a standalone group license

# Logging into Mathworks and checking your license

- 1. Go to <u>http://www.mathworks.co.uk</u>
- 2. Click on Log In Bottom right hand corner of the blue banner.
- 3. Enter your Email address Your MATLAB license is associated with a particular Email address. You must use the same Email address to log in.

Enter your password.

If you did not have an account before hand, a password should have been Emailed to you by mathworks. If you don't know your password, click on **Forgot your password** and mathworks will send you a new password in an emailed.

- 4. Click on **My Account** *Next to Log Out on the bottom right hand corner of the blue banner.*
- 5. Then click on **Manage My Licenses** *Almost at the bottom of the page.*

You should find your own standalone license. Each standalone license has its own license number. It is the license Administered by Mike Giles. You may or may not also be registered for the concurrent network license (2545). To check the products, click on the line with your standalone license.

## Download the software

- 6. Click on My Account
- 7. Select Get Licensed Products and Updates *under My Downloads on the left hand side.*

The details of what you see from now on does depend on your operating system and how it is configured. So use the below as a guide to navigate your way through. It should be fairly easy.

8. Select your platform

If you are not registered for 2545. Leave **Typical** Selected. Click on **Continue** Go to step 10

If you are registered for license 2545. Click on **Custom** *If you are registered for 2545, the downloader by default will download the 30 odd toolboxes on 2545. So it will take longer and use more space on your computer.* Click on **Continue** 

- 9. Select **MATLAB** and any other toolboxes on your standalone license. Click on **Continue.**
- 10.If you are given the option, select option 1: Automated Download.
- 11. Directory Selector windowSelect a destination directory for the downloaded files.Click on Next
- 12. Download Confirmation window Click on Download
- 13.100% Complete window. Ensure Start Installer is selected. Finish

## Installation

- 14.Installer Welcome Window. Select Install automatically using the Internet Next
- 15.License Agreement Window Accept the license conditions. Next

## 16. Mathworks Account Window Select Log into my Mathworks Account And enter your Email address and mathworks password.

Next

## 17. License Selection Window

This should display the same license list as you saw in step 5. Select your standalone license Next

#### 18. Installation Type Window

This is up to you. I am going to assume that you select **Typical**. If you select **Custom** then you will get more option windows than are in this document. Next

#### 19. Folder Selection Window

Choose where you want MATLAB to be installed. **Next** 

#### 20. Confirmation Window Install